# **FiveEasy™ FiveEasy Plus™** เครื่องวัดค<sup>่</sup>าการนำไฟฟ้า F30, FP30

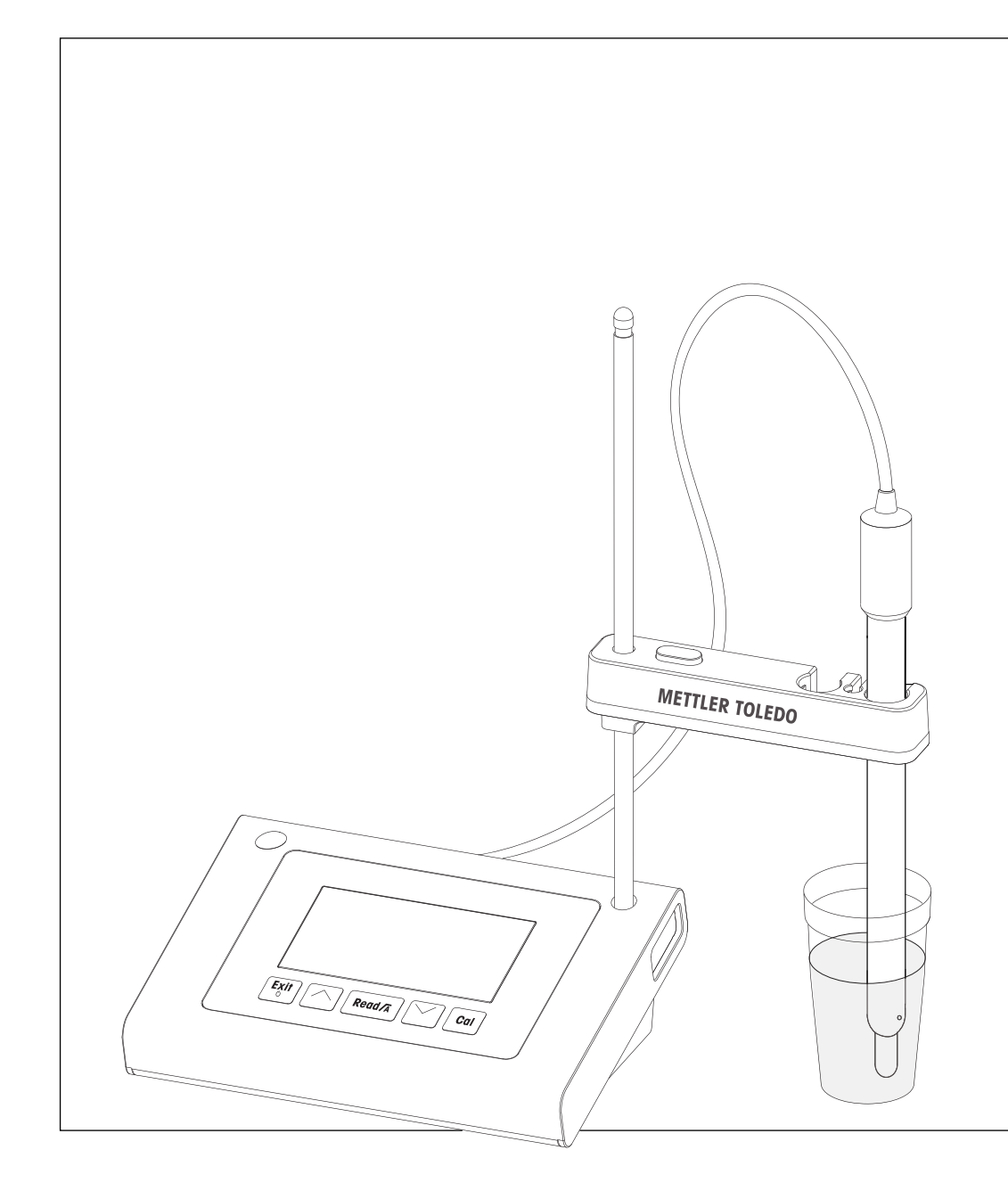

METTLER TOLEDO

คำแนะนำการใช้งาน

|    | ٩  | , |
|----|----|---|
| สา | รบ | ญ |

| 1 | บทนำ                |                                                                 | 5  |
|---|---------------------|-----------------------------------------------------------------|----|
| 2 | มาตรการด้านความป    | ไลอดภัย                                                         | 6  |
|   | 2.1                 | คำจำกัดความของสัญญาณเตือนและสัญลักษณ <sup>์</sup>               | 6  |
|   | 2.2                 | หมายเหตุด <sup>้</sup> านความปลอดภัยจำเพาะผลิตภัณฑ <sup>์</sup> | 6  |
| 3 | การออกแบบและฟังก์   | า์ชันการทำงาน                                                   | 8  |
|   | 3.1                 | ภาพรวม                                                          | 8  |
|   | 3.2                 | จุดเชื่อมต่อบนเครื่องมือ                                        | 8  |
|   | 3.3                 | แผงมุ่มกด F30                                                   | 9  |
|   | 3.4                 | แผงปุ่มกด FP30                                                  | 10 |
|   | 3.5                 | จอแสดงผลและไอคอน F30                                            | 11 |
|   | 3.6                 | จอแสดงผลและไอคอน FP30                                           | 12 |
|   | 3.7                 | การนำทางเมนูตั้งค่า                                             | 13 |
|   | 3.8                 | โหมดการวัดค่า                                                   | 13 |
| 4 | การใช้งานจริง       |                                                                 | 14 |
|   | 4.1                 | ขอบเขตการส่งมอบ                                                 | 14 |
|   | 4.2                 | การติดตั้งตัวยึดเซนเซอร <sup>์</sup>                            | 14 |
|   | 4.3                 | การเชื่อมต <sup>่</sup> ออะแดปเตอร์ไฟฟ <sup>้</sup> า           | 14 |
|   | 4.4                 | การเชื่อมต่อเซนเซอร <sup>์</sup>                                | 15 |
|   | 4.5                 | การเปิดและปิดเครื่องมือ                                         | 15 |
| 5 | การใช้งานเครื่องมือ |                                                                 | 17 |
|   | 5.1                 | การตั้งค่าทั่วไป                                                | 17 |
|   | 5.1.1               | รูปแบบจุดสิ้นสุด                                                | 17 |
|   | 5.1.2               | การจับอุณหภูมิ                                                  | 17 |
|   | 5.1.3               | มาตรฐานการสอบเทียบ                                              | 17 |
|   | 5.1.4               | อุณหภูมิอ <sup>้</sup> างอิง                                    | 18 |
|   | 5.1.5               | ค่าสัมประสิทธิ์ α                                               | 18 |
|   | 5.1.6               | แฟกเตอร์ TDS                                                    | 18 |
|   | 5.1.7               | หน่วยอุณหภูมิ (เฉพาะ FP30)                                      | 18 |
|   | 5.2                 | การดำเนินการสอบเทียบ                                            | 19 |
|   | 5.3                 | การดำเนินการวัดค <sup>่</sup> า                                 | 20 |
|   | 5.3.1               | โหมดการวัดค่า                                                   | 20 |
|   | 5.3.2               | การดำเนินการวัดค่าการนำไฟฟ้า                                    | 20 |
|   | 5.3.3               | วัดค่า TDS                                                      | 20 |
|   | 5.3.4               | ดำเนินการวัดค <sup>่</sup> าความเค็ม (เฉพาะ FP30)               | 20 |
|   | 5.4                 | การใช้หน่วยความจำ (เฉพาะ FP30)                                  | 21 |
|   | 5.4.1               | การจัดเท็มผลการวัด                                              | 21 |
|   | 5.4.2               | การเรียกคืนค่าจากหน่วยความจำ                                    | 21 |
|   | 5.4.3               | การล้างหน่วยความจำ                                              | 21 |
|   | 5.5                 | การพิมพ์ (เฉพาะ FP30)                                           | 21 |
|   | 5.5.1               | การเชื่อมต่อและทำหนดค่า                                         | 21 |
|   | 5.5.2               | การพิมพ <sup>ุ</sup> ้ผลการวัดค่า / การสอบเทียมต่อไปนี้         | 21 |
|   | 5.5.3               | การพิมพ์จาทหน <sup>่</sup> วยความจำ                             | 21 |
|   | 5.6                 | การโอนข <sup>้</sup> อมูลไปยังพีซี (เฉพาะ FP30)                 | 22 |
|   | 5.7                 | การวินิจฉัยตัวเอง                                               | 23 |
|   | 5.8                 | รีเซ็ตเป็นค่าที่ตั้งจากโรงงาน                                   | 23 |

| 6  | ด้านการบำรุงรักษา                |                          | 24 |
|----|----------------------------------|--------------------------|----|
|    | 6.1                              | การทำความสะอาดตัวเครื่อง | 24 |
|    | 6.2                              | ข้อความแสดงข้อผิดพลาด    | 24 |
|    | 6.3                              | การทำจัด                 | 24 |
| 7  | กลุ่มผลิตภัณฑ์                   |                          | 25 |
| 8  | อุปกรณ์เสริม                     |                          | 26 |
| 9  | ข้อมูลทางเทคนิค <b>F3</b>        | 0                        | 27 |
| 10 | ) ข้อมูลทางเทคนิคขอ <sub>`</sub> | ง FP30                   | 29 |
| 11 | ภาคผนวก                          |                          | 31 |

### 1 บทนำ

ขอขอบคุณสำหรับการซื้อเครื่องวัดค่าสำหรับห้องปฏิบัติการคุณภาพสูงจาก METTLER TOLEDO เครื่องนี้ ด้วยเครื่องมือรุ่นตั้งโต๊ะ FiveEasy™ และ FiveEasyPlus™ ใหม่สำหรับวัดค่า pH ละการนำไฟฟ้าเราหวังว่าจะสามารถช่วยลดความซับซ้อนของกระบวนการวัดและลำดับงานของคุณได้ FiveEasy™ และ FiveEasy Plus™ ไม่ไช่แค่กลุ่มผลิตภัณฑ์เครื่องวัดค่าแบบตั้งโต๊ะ ที่มีอัตราส่วนความคุ้มค่าระหว่างราคาและ ประสิทธิภาพที่ดีเยี่ยมเท่านั้น แต่เครื่องวัดค่าเหล่านี้ยังมีคุณสมบัติที่เป็นมิตรกับผู้ใช้อีกมากมาย ได้แก่:

• ได้รับการปรับปรุงให้ใช้งานได้อย่างสะดวก

มนูที่เข้าใจง่ายเพื่อการทำงานอย่างรวดเร็วและสะดวก

ใช้พื้นที่ติดตั้งน้อย

้มั่ว่าจะมีจอแสดงผลขนาดใหญ่ แต่เครื่องมือนี้ต้องการพื้นที่บนโต๊ะของคุณน้อยมาก

• ความยืดหยุ่น

ี อุปทรณ์เสริมที่เป็นประโยชน์มากมายเพื่อช่วยอำนวยความสะดวททับการทำงานในห<sup>้</sup>องปฏิบัติการของคุณ (เช่น เครื ่องพิมพ์ เซนเซอร์ บัฟเฟอร์ และสารละลาย)

### 2 มาตรการด้านความปลอดภัย

### 2.1 คำจำกัดความของสัญญาณเตือนและสัญลักษณ์

หมายเหตุด้านความปลอดภัยจะมีการทำเครื่องหมายด้วยคำสัญญาณและสัญลักษณ์เตือน ส่วนนี้แสดงประเด็นด้านความปลอ ดภัยและคำเตือนต่างๆ การเพิกเฉยต่อหมายเหตุด้านความปลอดภัยอาจนำไปสู่การบาดเจ็บความเสียหายต่อเครื่องมือ การทำงา นผิดปกติและผลที่ผิดพลาด

คำสัญญาณ

| การเตือน    | สำหรับสถานการณ <sup>์</sup> อันตรายที่มีความเสี่ยงปานกลาง<br>อาจนำไปสู่การบาดเจ็บรุนแรงหรือถึงแก่ชีวิตได <sup>้</sup> หากไม่หลีกเลี่ยง                       |
|-------------|----------------------------------------------------------------------------------------------------|
| ข้อควรระวัง | สำหรับสถานการณ์อันตรายที่มีความเสี่ยงต่ำ<br>อาจเกิดความเสียหายแท่อุปกรณ์หรือทรัพย์สิน<br>หรือสูญเสียข้อมูล หรือการบาดเจ็บเล็กน้อยหรือปานกลางหากไม่หลีกเลี่ยง |
| ข้อควรสนใจ  | (ไม่มีสัญลักษณ <sup>์</sup> )<br>สำหรับข <sup>้</sup> อมูลสำคัญเที่ยวกับผลิตภัณฑ์                                                                            |
| หมายเหตุ    | (ไม่มีสัญลักษณ <sup>์</sup> )<br>สำหรับข <sup>้</sup> อมลที่มีประโยชน์เที่ยวกับผลิตภัณฑ์                                                                     |

#### สัญลักษณ์เตือน

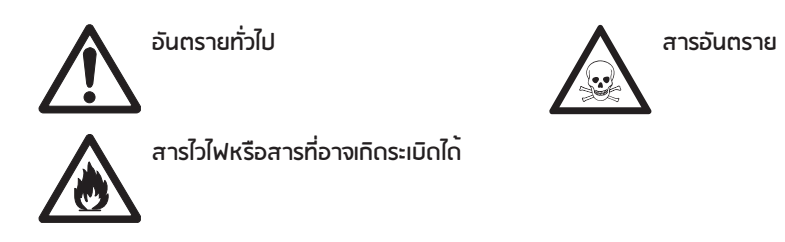

### 2.2 หมายเหตุด้านความปลอดภัยจำเพาะผลิตภัณฑ์

เครื่องมือของคุณเป็นเทคโนโลยีล่าสุดและสอดคล้องตามกฎข้อบังคับด้านความปลอดภัยทุกข้อที่ได้รับการยอมรับ อย่างไรก็ตาม อาจเกิดอันตรายในสถานการณ์พิเศษได้ ห้ามเปิดตัวเครื่องของอุปกรณ์เนื่องจากไม่มีชิ้นส่วนใดที่ผู้ใช้สามารถทำการบำรุงรักษา ซ่อมแซมหรือเปลี่ยนได้ หากคุณพบบัญหาใดๆ ก็ตามเกี่ยวกับเครื่องมือติดต่อตัวแทนจำหน่ายหรือตัวแทนบริการที่ได้รับอนุญาต จาก METTLER TOLEDO

#### การใช้งานที่ตั้งใจไว้

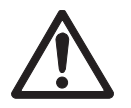

เครื่องมือนี้ได้รับการออกแบบสำหรับการใช้งานที่หลากหลาย ในพื้นที่ต่างๆ และเหมาะสำหรับการวัดก่าการนำไฟฟ้า การใช้จึงจำเป็นต้องมีความรู้และประสบการณ์ในการทำงานกับสารพิษและสารซึ่งมีฤทธิ์กัดกร่อน ผู้ผลิตไม่ต้องรับผิดต่อความเสียหายที่เกิดจากการใช้งานโดยไม่ถูกต<sup>้</sup>อง ซึ่งไม่เป็นไปตามคำแนะนำการใช้งาน นอกจากนี้ ต้องปฏิบัติตามและควบคุมก ารใช้งานให้อยู่ภายใต้ข้อกำหนดเฉพาะทางเทคนิคและข้อจำกัดตลอดเวลา

### สถานที่ตั้ง

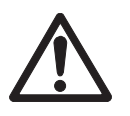

เครื่องมือได้รับการพัฒนาสำหรับการใช้งานในที่รุ่มและไม่สามารถใช้ในสภาพแวดล้อมที่มีความเสี่ยงต่อกา รระเบิด

้ ใช้เครื่องมือในสถานที่ซึ่งเหมาะกับการใช้งานและไม่ได้รับแสงแถดหรือสัมผัสกับก<sup>ิ</sup>าชที่มีฤทธิ ์ กัดกร่อนโดยตรง หลีกเลี่ยงการสั่นสะเทือนรุนแรง อุณหภูมิที่ผันผวนรุนแรงหรืออุณหภูมิต่ำกว ่า 0 °C และสูงกว่า 40 °C

### ชุดป้องกัน

แนะนำให้สวมใส่ชุดคลุมป้องทันในห้องปฏิบัติการเมื่อทำงานกับสารพิษหรือสารที่มีอันตราย

ควรสวมใส่เสื้อคลุมทำงานในห้องปฏิบัติการ

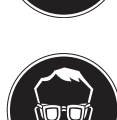

ควรสวมใส่เครื่องป้องกันดวงตาที่เหมาะสม เช่น แว่นตากันน้ำ

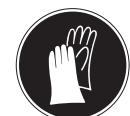

สวมใส่ทุงมือที่เหมาะสมเมื่อจัดการทับสารเคมีหรือสารอันตราย โดยตรวจสอบว่าทุงมืออยู่ในสภาพสมบูรณ์ท่อนการใช้งาน

### หมายเหตุด้านความปลอดภัย

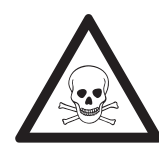

### \land คำเตือน

ด้านเคมี

ต้องปฏิบัติตามมาตรการด้านความปลอดภัยที่เกี่ยวข้องทั้งหมดเมื่อทำงานกับสารเคมี

- จัดเตรียมเครื่องมือในสถานที่ซึ่งอากาศถ่ายเทได้อี
- b) ต<sup>้</sup>องเซ็ดของเหลวที่หกทันที
- เมื่อใช้สารเคมีและตัวทำละลาย ให้ปฏิบัติตามคำแนะนำจากผู้ผลิตและกฎความปลอดภัยทั่วไปในห้อ งปฏิบัติการ

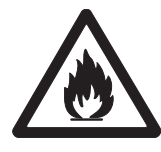

### \land คำเตือน

ตัวทำละลายไวไฟ

ต้องปฏิบัติตามมาตรทารด้านความปลอดภัยที่เกี่ยวข้องทั้งหมด ระหว่างทำงานกับตัวทำละลายหรือสารเคมีไวไฟ

- ๓ก็มสิ่งที่เป็นแหล่งเปลวไฟให้อยู่ห่างจากสถานที่ทำงาน
- b) เมื่อใช้สารเคมีและตัวทำละลาย ให้ปฏิบัติตามคำแนะนำจากผู้ผลิตและกฎความปลอดภัยทั่วไปในห<sup>้</sup>อ งปฏิบัติการ

## **3** การออกแบบและฟังก<sup>์</sup>ชันการทำงาน

#### **3.1** ภาพรวม

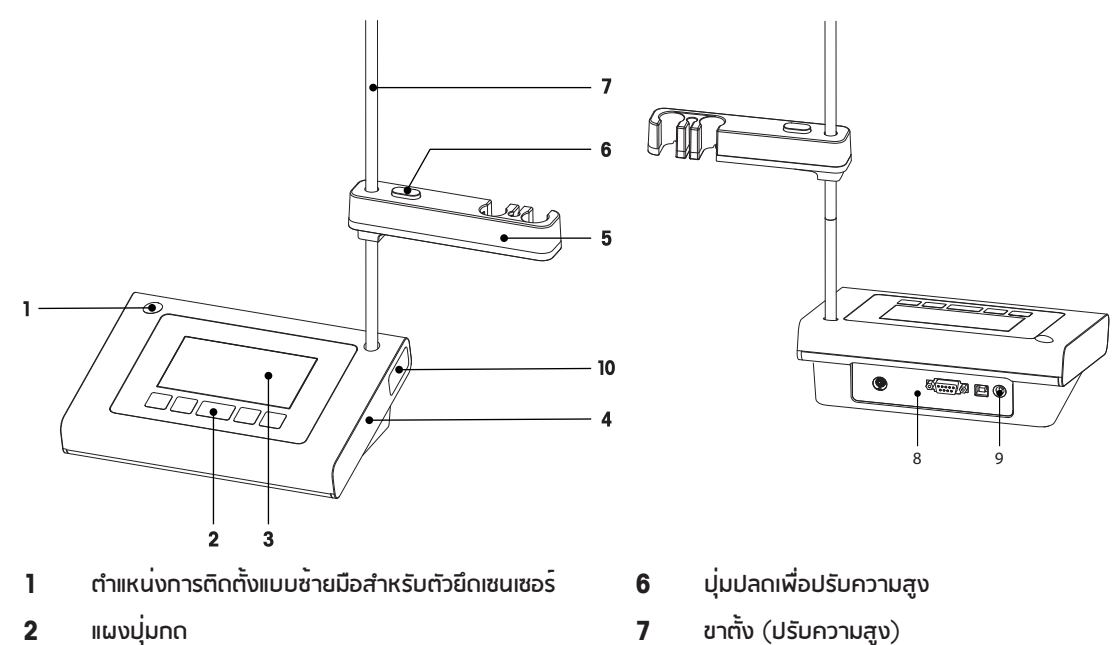

- แผงปุ่มกด 2
- หน<sup>้</sup>าจอแสดงผล 3
- ตัวเครื่อง 4
- ตัวยึดเซนเซอร<sup>์</sup>

### 3.2 จุดเชื่อมต่อบนเครื่องมือ

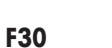

8

9

10

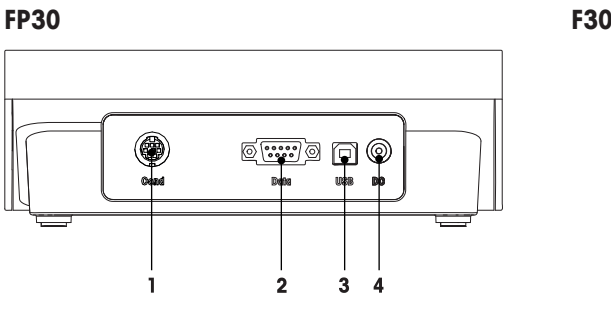

- ช<sup>ื</sup>่อง Mini Din สำหรับอินพุตสัญญาณการนำไฟฟ้า 1
- 2 อินเตอร<sup>์</sup>เฟซ RS232 สำหรับเครื่องพิมพ<sup>์</sup>

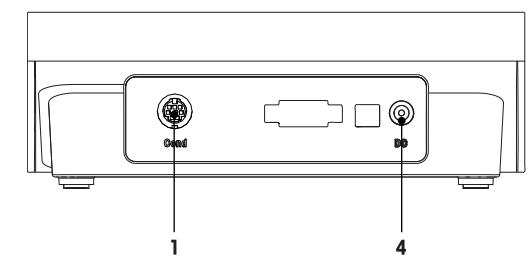

- อินเตอร<sup>์</sup>เฟซ USB-B สำหรับเชื่อมต<sup>่</sup>อทับพีซี 3
- ช่อง DC สำหรับแหล่งจ่ายไฟ 4

บอร<sup>ิ</sup>ดเชื่อมต<sup>่</sup>อ

การเชื่อมต<sup>่</sup>อ DC

ช่องจัดเก็บขาตั้ง

# 5

# 3.3 แผงปุ่มกด F30

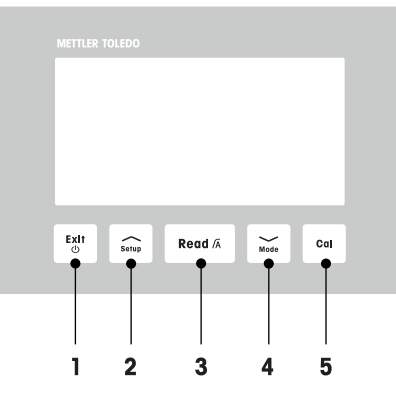

|   | ปุ่ม      | ชื่อ                             | กดแล้วปล่อย<br>(โหมดการวัดค่า)                                             | กดค้างไว้<br>1 วินาที (โ<br>หมดการวัดค่า)                                 | กดแล้วปล่อย<br>(โหมดอื่นๆ)                             |
|---|-----------|----------------------------------|----------------------------------------------------------------------------|---------------------------------------------------------------------------|--------------------------------------------------------|
| 1 | Exit<br>© | เบิด / บิด / ออก                 | • เปิดเครื่อง                                                              | • ปิดเครื่อง                                                              | <ul> <li>กลับไปยังหน้าจอการ</li> <li>วัดค่า</li> </ul> |
| 2 | Setup     | การตั้งค่า                       | • การตั้งค่าเปิด                                                           |                                                                           | <ul> <li>เพิ่มค่าในระหว่างการ<br/>ตั้งค่า</li> </ul>   |
| 3 | Read /A   | รูปแบบการอ่านก่า<br>/ จุดสิ้นสุด | <ul> <li>เริ่มหรือจุดสิ้นสุดการ<br/>วัดค่า</li> </ul>                      | <ul> <li>ตั้งค่าเปิด</li> <li>/ ปิดจุดสิ้นส<br/>ุดแบบอัตโนมัติ</li> </ul> | • ยืนยันการตั้งค่า                                     |
| 4 | Mode      | ໂκມດ                             | <ul> <li>เปลี่ยนโหมดการวัดค่<br/>า<br/>(การนำไฟฟ้าและ TD<br/>S)</li> </ul> |                                                                           | <ul> <li>ลดค่าในระหว่างการตั้<br/>งค่า</li> </ul>      |
| 5 | Cal       | การสอบเทียบ                      | • เริ่มการสอบเทียบ                                                         | <ul> <li>เรียกคืนข<sup>้</sup>อมูลการสอ<br/>มเทียม</li> </ul>             |                                                        |

## 3.4 แผงปุ่มกด FP30

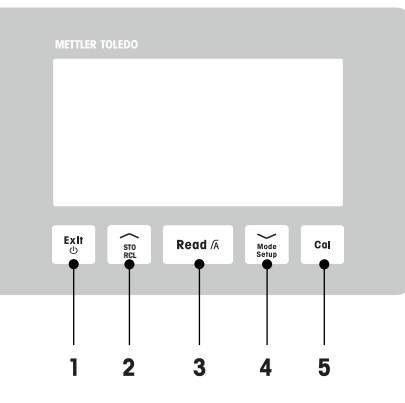

|   | ปุ่ม          | ชื่อ                             | กดแล้วปล่อย<br>(โหมดการวัดค่า)                                                             | กดค้างไว้<br>1 วินาที <b>(</b> โ<br>หมดการวัดค่า <b>)</b>                      | กดแล้วปล่อย<br>(โหมดอื่นๆ)                                                                    |
|---|---------------|----------------------------------|--------------------------------------------------------------------------------------------|--------------------------------------------------------------------------------|-----------------------------------------------------------------------------------------------|
| 1 | Exit<br>©     | เปิด / ปิด / ออท                 | • เปิดเครื่อง                                                                              | • ปิดเครื่อง                                                                   | <ul> <li>กลับไปยังหน้าจอการ</li> <li>วัดค่า</li> </ul>                                        |
| 2 | STO<br>RCL    | จัดเท็บ / เรียทคืน               | <ul> <li>จัดเท็มการอ่านค่าปัจ</li> <li>จุบันลงในหน่วยความ</li> <li>จำ</li> </ul>           | <ul> <li>เรียกคืนข้อมูลหน่วย<br/>ความจำ</li> </ul>                             | <ul> <li>เพิ่มค่าในระหว่างการ<br/>ตั้งค่า</li> <li>เลื่อนขึ้นภายในหน่วย<br/>ความจำ</li> </ul> |
| 3 | Read /Ā       | รูปแบบการอ่านค่า<br>/ จุดสั้นสุด | <ul> <li>เริ่มหรือจุดสั้นสุดการ</li> <li>วัดค่า</li> </ul>                                 | <ul> <li>ตั้งค่าเปิด</li> <li>/ ปิดจุดสิ้นส</li> <li>ุดแบบอัตโนมัติ</li> </ul> | • ยืนยันการตั้งค่า                                                                            |
| 4 | Mode<br>Setup | โหมด / ตั้งค่า                   | <ul> <li>เปลี่ยนโหมดการวัดค่<br/>า<br/>(ค่าการนำไฟฟ้า, TD<br/>S และค่าความเค็ม)</li> </ul> | <ul> <li>เข้าสู่โหมดตั้งค่า</li> </ul>                                         | <ul> <li>ลดค่าในระหว่างการตั้<br/>งค่า</li> <li>เลื่อนลงภายในหน่วย<br/>ความจำ</li> </ul>      |
| 5 | Cal           | การสอบเทียบ                      | • เริ่มการสอบเทียบ                                                                         | <ul> <li>เรียกคืนข<sup>้</sup>อมูลการสอ<br/>มเทียม</li> </ul>                  |                                                                                               |

### 3.5 จอแสดงผลและไอคอน F30

เมื่อเปิดเครื่องมือ หน้าจอเริ่มต้นจะปรากฏขึ้นเป็นเวลา 3 วินาที หน้าจอเริ่มต้นจะแสดงไอคอนทั้งหมดที่จะปรากฏขึ้นได้บนหน้าจอ แสดงผล ในตารางต่อไปนี้ จะมีคำอธิบายสั้นๆ ของไอคอนเหล่านี้

หน้าจอเริ่มต้น

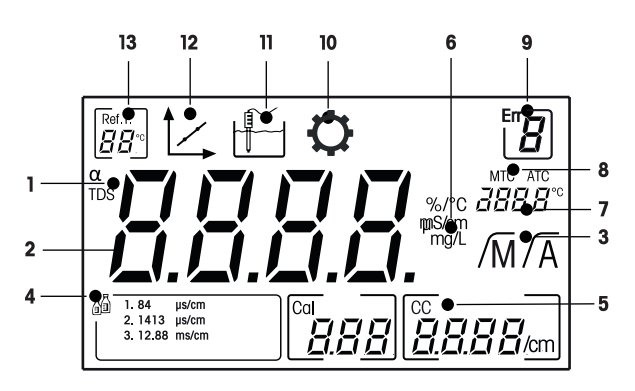

|    | ไอคอน                        | รายละเอียด                                                                                                    |
|----|------------------------------|----------------------------------------------------------------------------------------------------|
| 1  | α / <b>TDS</b>               | การตั้งค่าแก้ไขอุณหภูมิ / โหมดการวัดค่า TDS                                                                                       |
| 2  |                              | ค่าการวัด                                                                                                    |
| 3  | /A / /M                      | รูปแบบจุกสั้นสุด:<br>/A อัตโนมัติ<br>/M แมนนวล                                                                                    |
| 4  |                              | การตั้งค่ามาตรฐานสอบเทียบ                                                                                                    |
| 5  | CC                           | ค่าคงที่เซลล์, ผลการสอบเทียบ                                                                                                    |
| 6  | %/°C / mS/cm<br>µS/cm / mg/L | หน่วยการวัดที่ใช้ในปัจจุบัน                                                                                                    |
| 7  |                              | ข้อมูลอุณหภูมิ                                                                                                    |
| 8  | MTC / ATC                    | MTC (การจับอุณหภูมิแบบแมนนวล)                                                                                                    |
|    |                              | <b>ATC</b> (การจับอุณหภูมิแบบอัตโนมัติ)                                                                                           |
| 9  | Err                          | รหัสข้อผิดพลาด                                                                                                    |
| 10 | Q                            | โหมดการตั้งค่า                                                                                                    |
| 11 |                              | โหมดการวัดค่า                                                                                                    |
| 12 | 1                            | โหมดการสอบเทียบ:<br>แสดงโหมดการสอบเทียบและจะปรากฎขึ้นเมื่อใดก็ตามที่คุณทำการสอบเที<br>ยมหรือตรวจสอบข <sup>้</sup> อมูลการสอบเทียบ |
| 13 | Ref.T.                       | อุณหภูมิอ้างอิง                                                                                                    |

### 3.6 จอแสดงผลและไอคอน FP30

เมื่อเปิดเครื่องมือ หน้าจอเริ่มต้นจะปรากฏขึ้นเป็นเวลา 3 วินาที หน้าจอเริ่มต้นจะแสดงไอคอนทั้งหมดที่จะปรากฏขึ้นได้บนหน้าจอ แสดงผล ในตารางต่อไปนี้ จะมีคำอธิบายสั้นๆ สำหรับไอคอนเหล่านี้

หน้าจอเริ่มต้น

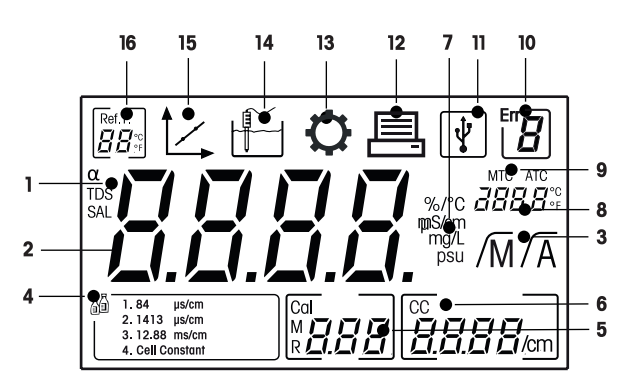

|    | ไอคอน                               | รายละเอียด                                                                                                    |
|----|-------------------------------------|----------------------------------------------------------------------------------------------------|
| 1  | $\alpha$ / TDS / SAL                | การตั้งค่าแก้ไขอุณหภูมิ / โหมดการวัดค่า TDS หรือค่าความเค็ม                                                                       |
| 2  |                                     | ค่าการวัด                                                                                                    |
| 3  | /Ā / /M                             | รูปแบบจุดสิ้นสุด:<br>/A อัตโนมัติ<br>/M แมนนวล                                                                                    |
| 4  | <b>F</b><br><b>B</b>                | การตั้งค่ามาตรฐานสอบเทียบ                                                                                                    |
| 5  | М                                   | ข้อมูลหน่วยความจำ                                                                                                    |
| 6  | CC                                  | ค่าคงที่เซลล <i>์,</i> ผลการสอบเทียบ                                                                                              |
| 7  | %/°C / mS/cm<br>µS/cm / mg/L<br>psu | หน่วยการวัดที่ใช้ในบัจจุบัน                                                                                                    |
| 8  |                                     | ข <sup>้</sup> อมูลอุณหภูมิ                                                                                                    |
| 9  | MTC / ATC                           | MTC (การจับอุณหภูมิแบบแมนนวล)<br>ATC (การจับอุณหภูมิแบบอัตโนมัติ)                                                                 |
| 10 | Err <b>B</b>                        | รหัสข <sup>้</sup> อผิดพลาด                                                                                                    |
| 11 | ¥                                   | การเชื่อมต <sup>่</sup> อ USB กับพีซี                                                                                             |
| 12 |                                     | เปิดใช้งานการถ่ายโอนข้อมูล                                                                                                    |
| 13 | Q                                   | โหมดการตั้งค่า                                                                                                    |
| 14 |                                     | โหมดการวัดค่า                                                                                                    |
| 15 | Ì∠,                                 | โหมดการสอบเทียบ:<br>แสดงโหมดการสอบเทียบและจะปรากฏขึ้นเมื่อใดก็ตามที่คุณทำการสอบเที<br>ยบหรือตรวจสอบข <sup>้</sup> อมูลการสอบเทียบ |

|    | ไอคอน                | รายละเอียด                   |
|----|----------------------|------------------------------|
| 16 | Ref.T.<br>₽₽₽<br>₽₽₽ | อุณหภูมิอ <sup>้</sup> างอิง |

## 3.7 การนำทางเมนูตั้งค่า

สำหรับการนำทางไปมาในเมนูการตั้งค่า อ่านข้อมูลต่อไปนี้

- กด Setup ค้างไว้เพื่อเข้าสู่เมนูตั้งค่า
- กด Exit เพื่อออกจากเมนูตั้งค่า
- ใช้ 🦳 และ 🧹 เพื่อเพิ่มหรือลดค่า
- กดปุ่ม Read เพื่อยืนยันการเปลี่ยนแปลง

สามารถเปลี่ยนแปลงพารามิเตอร์ต่อไปนี้ได้ตามลำดับที่ปรากฏ

| ตัวแปร | รายละเอียด                         | ช่วง                                            |
|--------|------------------------------------|-------------------------------------------------|
| МТС    | การตั้งค <sup>่</sup> าอุณหภูมิแบบ | 0.0100.0 °C / 32.0212 °F                        |
|        | แมนนวล                             |                                                 |
| ъЪ     | การตั้งค่ามาตรฐานกา                | ค่าคงที่เซลล์ 1, 2, 3, 4 (สำหรับ FP30 เท่านั้น) |
|        | รสอบเทียบ                          |                                                 |
| Ref.T. | อุณหภูมิอ <sup>้</sup> างอิง       | 25 °C (68 °F), 20 °C (77 °F)                    |
| α      | ค <sup>่</sup> าสัมประสิทธิ์ α     | 0.010.00 %/°C                                   |
| TDS    | แฟกเตอร์ TDS                       | 0.41.00                                         |
| °C, °F | หน่วยอุณหภูมิ                      | °C, °F (FP30 เท่านั้น)                          |

### 3.8 โหมดการวัดค่า

้เครื่องวัดค่าการนำไฟฟ้า สามารถใช้วัดค่าพารามิเตอร์ต่อไปนี้ในตัวอย่างได้:

- การนำไฟฟ้า (µS/cm และ mS/cm)
- TDS (mg/L และ g/L)
- ค่าความเค็ม (psu) สำหรับ FiveEasy Plus<sup>™</sup> เท่านั้น

้ในการเปลี่ยนโหมดการวัดค<sup>่</sup>า ให<sup>้</sup>กด **Mode** 

# 4 การใช้งานจริง

### 4.1 ขอบเขตการส่งมอบ

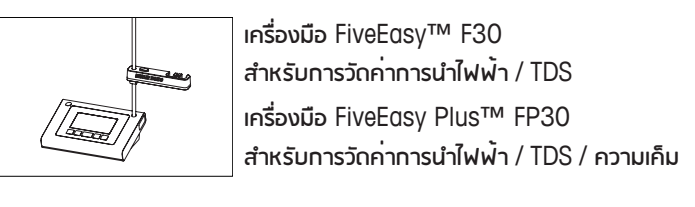

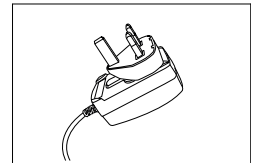

อะแดปเตอร์ไฟฟ้า

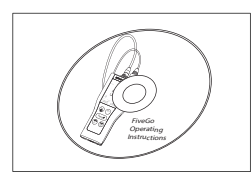

CD-ROM พร<sup>้</sup>อมคำแนะนำการใช<sup>้</sup>งาน

## 4.2 การติดตั้งตัวยึดเซนเซอร์

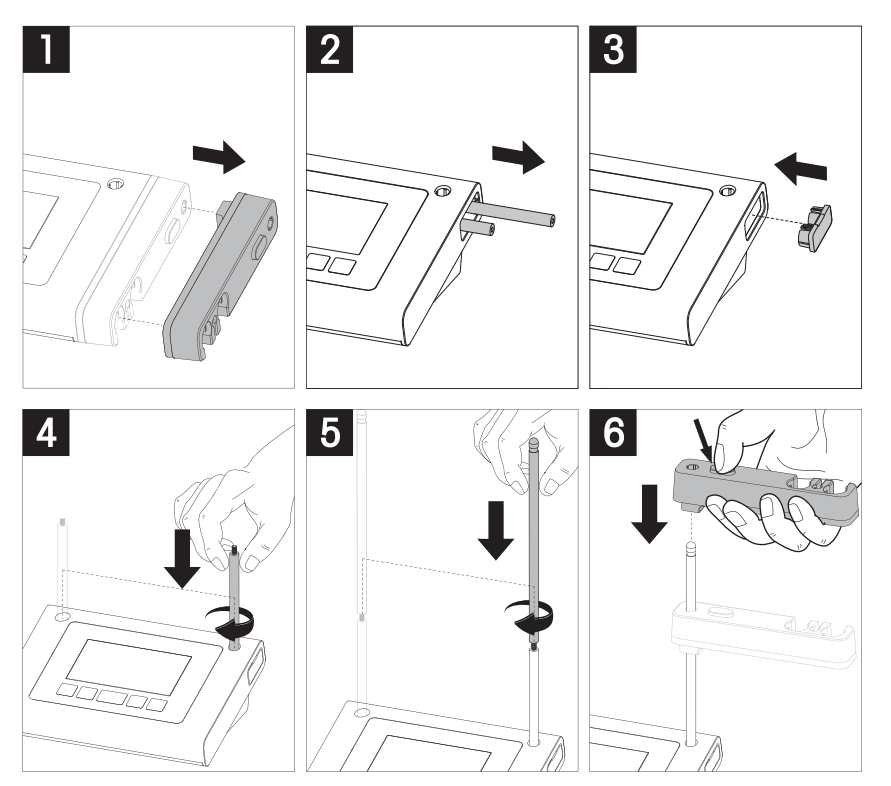

# 4.3 การเชื่อมต่ออะแดปเตอร์ไฟฟ้า

เครื่องมือนี้มีอะแดปเตอร์ AC สำหรับใช้ทั่วโลกให้พร้อมมาด้วย อะแดปเตอร์ AC เหมาะสำหรับทุกแรงดันไฟฟ้าหลักในช ่วง 100 ถึง 240 V, 50/60 Hz

ข้อควรพิจารณา

- ท่อนใช้งาน ให้ตรวจสอบความเสียหายของสายเคเบิล!
- ตรวจสอบให้แน่ใจว่าสายเคเมิลได้รับการจัดวางอย่างเป็นระเบียบ เพื่อป้องกันไม่ให้ได้รับความเสียหาย หรือเพื่อไม่ให้ทีดขวางการติดตั้ง

- ระวังอย่าให้ของเหลวหกใส่อะแดปเตอร์ AC!
- ต้องสามารถดึงปลั๊กไฟออกได้ตลอดเวลา!
- 1 เสียบปลั๊กขั้วต่อที่ถูกต้องเข้าไปในอะแถปเตอร์ AC จนกว่าจะสุด

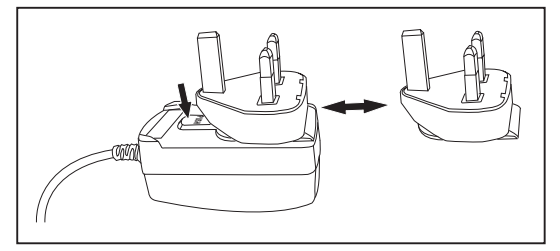

2 เชื่อมต่อสายเคเมิลของอะแดปเตอร์ AC โดยใช้ช่อง DC ของเครื่องมือ

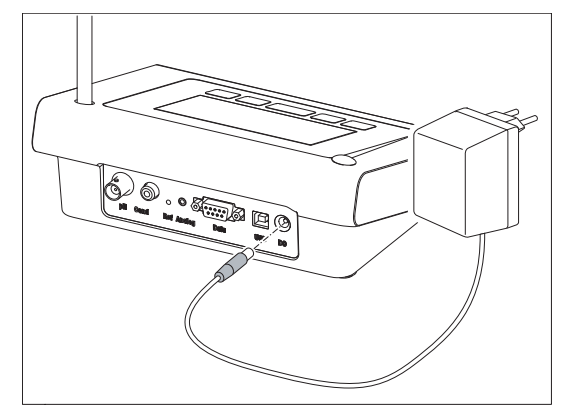

3 เสียบอะแดปเตอร์ AV เข้ากับเต<sup>้</sup>ารับบนผนัง

#### หมายเหตุ

้ในการถอดปลั๊กขั้วต่อออก ให้กดปุ่มปลดและดึงปลั๊กขั้วต่อออก

### 4.4 การเชื่อมต่อเซนเซอร์

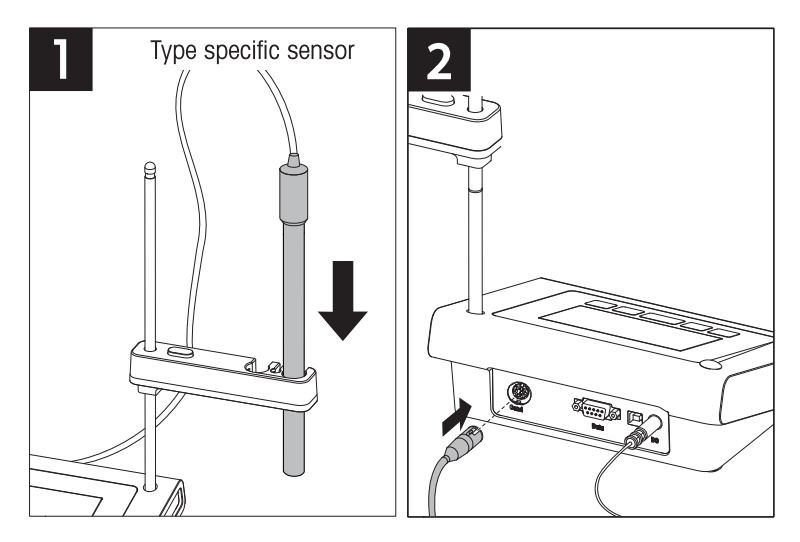

### 4.5 การเปิดและปิดเครื่องมือ

- กดและปล<sup>่</sup>อย 🖒 เพื่อเปิดเครื่องมือ
  - ตัวเลขดิจิตอลแบบแม่งเป็นเซกเมนต์และไอคอนทั้งหมดจะแสดงขึ้นเป็นเวลา
     2 วินาที หลังจากนั้นเวอร์ชันของซอฟต์แวร์ที่ติดตั้งจะปรากฏขึ้น (เช่น 1.00) และเครื่องมือจะพร้อมใช้งาน

2 กถ 🖰 ค้างไว้ 3 วินาทีแล้วปล่อยเพื่อปิดเครื่อง

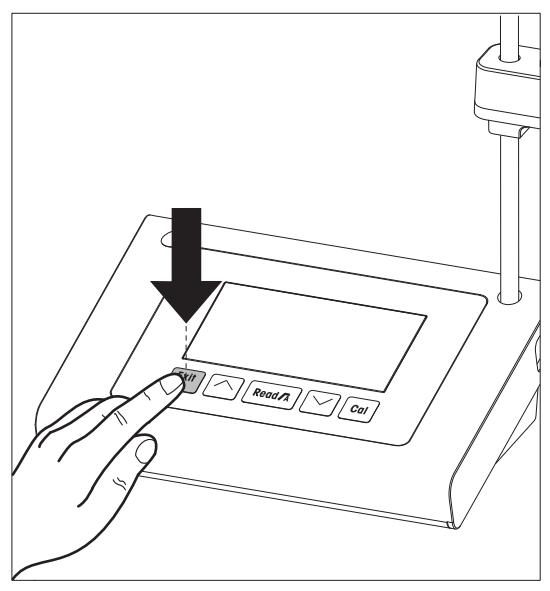

# 5 การใช้งานเครื่องมือ

### 5.1 การตั้งค่าทั่วไป

#### 5.1.1 รูปแบบจุดสิ้นสุด

FiveEasy™ และ FiveEasy Plus™ มีรูปแบบจุดสิ้นสุดที่แตกต่างกันสองรูปแบบ คือ อัตโนมัติและแมนนวล ในการสลับระหว่างโ หมดจุดสิ้นสุดแบบอัตโนมัติและแบบแมนนวล ให้กด **Read** ค้างไว้

#### จุดสิ้นสุดแบบอัตโนมัติ

เมื่อใช้จุดสิ้นสุดแบบอัตโนมัติ การวัดค่าจะหยุดโดยอัตโนมัติทันทีที่สัญญาณอินพุตเสถียร ซึ่งจะทำให้วัดค่าได้ง่าย รวดเร็ว และแม่ นยำ

#### จุดสิ้นสุดแบบแมนนวล

้จุดสิ้นสุดแบบนี้จะแตกต่างจากจุดสิ้นสุดแบบอัตโนมัติ เนื่องจากผู้ใช้ต้องเป็นผู้หยุดการอ่านการวัดค่าในโหม ดแมนนวล เพื่อทำการวัดค่าด้วยจุดสิ้นสุดแบบแมนนวล ให้กด **Read** 

#### 5.1.2 การจับอุณหภูมิ

#### การจับอุณหภูมิแบบอัตโนมัติ (ATC)

เพื่อเพิ่มความแม่นยำในการวัด เราแนะนำให้ไช้เซนเซอร์ที่มีหัววัดอุณหภูมิในตัวหรือหัววัดอุณหภูมิแยกต่างหาท หากเครื่องวั ดค่าจดจำหัววัดอุณหภูมิได**้ ATC** และอุณหภูมิตัวอย่างจะปรากฏขึ้น

หมายเหตุ

เครื่องวัดค่าจะสามารถใช้เซนเซอร์วัดอุณหภูมิ NTC 30 kΩ ได้

การจับอุณหภูมิแบบแมนนวล (MTC)

หากเครื่องวัดค่าตรวจไม่พบหัววัดอุณหภูมิ เครื่องจะสลับไปที่โหมดอุณหภูมิแบบแมนนวลโ ดยอัตโนมัติและ **MTC** จะปรากฎขึ้น ค่าอุณหภูมิ MTC ที่ป้อนจะถูกใช้ในการชดเชยอุณหภูมิ

- 1 ในการตั้งค่าอุณหภูมิ MTC ให้กด **Setup** ค้างไว้
  - ค่าอุณหภูมิจะกะพริบ การตั้งค่าเริ่มต้นจะอยู่ที่ 25 °C
- 2 เลือกค่าอุณหภูมิโดยใช้ 🦳 และ 💛
- 3 กก **Read** เพื่อยืนยันการตั้งค่าของคุณ
- 4 ทำการเลือกมาตรฐานการสอบเทียบต่อ หรือกด **Exit** เพื่อกลับไปยังหน<sup>้</sup>าจอการวัดค่า

#### 5.1.3 มาตรฐานการสอบเทียบ

คุณจะสามารถเลือกมาตรฐานการสอบเทียบได้ในเมนูตั้งค่า โดยมีสามมาตรฐานดังต่อไปนี้:

- 84 µS/cm
- 1413 µS/cm
- 12.88 mS/cm

ตารางค่าการนำไฟฟ้าที่อุณหภูมิระดับต่างๆจะถูกตั้งโปรแทรมไว้ในเครื่องวัดสำหรับแต่ ละมาตรฐาน โปรดดูที่ ภาคผนวท [▶ 31]

- หลังจากการยืนยันอุณหภูมิ MTC มาตรฐานการสอบเทียบปัจจุบันจะกะพริบ
- 1 เลือกมาตรฐานโดยใช้ 🦳 และ 💛

– หรือ –

เลือก **CC** หากทราบค่าคงที่เซลล์ของเซนเซอร์วัดการนำไฟฟ้าอย่างแม่นยำ (เฉพาะ FP30)

- 2 กด **Read** เพื่อยืนยัน
- 3 ทำการเลือกอุณหภูมิอ้างอิงต่อ หรือกด **Exit** เพื่อกลับไปยังหน<sup>้</sup>าจอการวัดค่า

#### 5.1.4 อุณหภูมิอ้างอิง

คุณสามารถเลือกระหว่างอุณหภูมิอ้างอิง 20 °C และ 25 °C ได้ ค่าการนำไฟฟ้าของตัวอย่ างจะถูกอ้างอิงกับอุณหภูมิที่เลือก ในระหว่างการวัดค่า

- หลังจากยืนยันการเลือกมาตรฐาน อุณหภูมิอ้างอิงจะกะพริบ
- เลือกอุณหภูมิอ้างอิงเป้าหมายโดยใช้ // และ //
- 2 กด **Read** เพื่อยืนยัน
- 3 ดำเนินการต่อโดยการตั้งค่าสัมประสิทธิ์ α หรือกด **Exit** เพื่อกลับไปยังหน<sup>้</sup>าจอการวัดค่า

#### 5.1.5 ค่าสัมประสิทธิ์ α

้ค่าการนำไฟฟ้าของสารละลายจะเพิ่มขึ้นเมื่ออุณหภูมิสูงขึ้น ในสารละลายส่วนใหญ่ จะกำหนดให้การนำไฟฟ้าและอุณหภูมิมีความ สัมพันธ์แบบเชิงเส้น

การนำไฟฟ้าที่วัดได้จะได้รับการแก้ไขค่าและแสดงโดยใช้สูตรต่อไปนี้

 $G_{TRef} = G_T / (1 + \alpha (T - T_{Ref}) / 100\%)$ 

โดยที่

- GT = การนำไฟฟ้าที่วัดได้ที่อุณหภูมิ T (mS/cm)
- GT<sub>Ref</sub> = การนำไฟฟ้า (mS/cm) แสดงที่เครื่องมือ คำนวณกลับไปเป็นอุณหภูมิอ้างอิง T<sub>Ref</sub>
- α = ค่าสัมประสิทธิ์การแก้ไขอุณหภูมิเซิงเส้น (%/°C); α = 0: ไม่มีการแก้ไขอุณหภูมิ
- T = อุณหภูมิที่วัดได้ (°C)
- T<sub>Ref</sub> = อุณหภูมิอ้างอิง (20°C หรือ 25°C)
- หลังจากยืนยันการตั้งค่าของอุณหภูมิอ้างอิง ค่าสัมประสิทธิ์ α จะกะพริบ
- 1 ตั้งค่าค่าสัมประสิทธิ์ α โดยใช้ 🦳 และ 💛
- 2 กด **Read** เพื่อยืนยัน
- 3 ทำการตั้งค่าแฟกเตอร์ TDS ต่อ หรือกด **Exit** เพื่อกลับไปยังหน้าจอการวัดค่า

#### 5.1.6 แฟกเตอร**์ TDS**

ระบบจะคำนวณ TDS โดยการคูณค่าการนำไฟฟ้ากับแฟกเตอร์ TDS

- หลังจากยืนยันค่าสัมประสิทธิ์ α แล้ว ค่า TDS จะกะพริบ
- 1 ตั้งค่าแฟกเตอร์ TDS โดยใช้ 🦳 และ 💛
- 2 nn **Read** เพื่อยืนยัน
- 3 ตั้งค่าหน่วยอุณหภูมิต่อ (เฉพาะ FP30) หรือกด **Exit** เพื่อกลับไปยังหน้าจอการวัดค่า

#### 5.1.7 หน่วยอุณหภูมิ (เฉพาะ FP30)

- หลังจาทยืนยันการตั้งค่า TDS หน่วยอุณหภูมิจะกะพริบ
- 1 เลือกหน่วยอุณหภูมิ (°C หรือ °F) โดยใช้ 🦳 และ 💛
- 2 กด **Read** เพื่อยืนยันและกลับไปยังหน<sup>้</sup>าจอการวัดค<sup>่</sup>า

#### 5.2 การดำเนินการสอบเทียบ

้ในการทำหนดค่าคงที่ของเซลล์สำหรับเซนเซอร์วัดค่าการนำไฟฟ้า ให้ทำการสอบเทียบเช่นที่ได้อธิบายไว้ข้างล่าง

- เซนเซอร์เชื่อมต่อกับเครื่องมือแล้ว
- 1 วางเซนเซอร<sup>์</sup>ลงในมาตรฐานการสอบเทียบและ กด **Cal** 
  - 🖻 너 และ 🛅 จะปรากฎขึ้นบนจอแสดงผล

้จุดสิ้นสุดของเครื่องมือตามโหมดจุดสิ้นสุดที่เลือกไว้ล่วงหน<sup>้</sup>า (แมนนวลหรืออัตโนมัติ) หลังจากที่สัญญาณกลับสู่สภาว ะปกติอีกครั้งหรือหลังจากที่กด **Read** (จุดสิ้นสุดแบบแมนนวล) จอแสดงผลเครื่องวัดค่าจะค้างไว้ และแสดงค่ามาตรฐ านที่เกี่ยวข้อง

- 🗢 🗄 จะหายไปจากจอแสดงผล
- 🗢 ค่าคงที่เซลล์ใหม่ของเซนเซอร์จะแสดงอยู่ที่ด้านขวาของจอแสดงผล
- 2 กด **Read** เพื่อบันทึกการสอบเทียบ

หรือ –
 กด Exit เพื่อละทิ้งข<sup>้</sup>อมูลการสอบเทียบ

#### หมายเหตุ

ี เพื่อให้แน่ใจว่าการวัดก่าการนำไฟฟ้ามีความน่าเชื่อกือคุณควรตรวจสอบก่าคงที่เซลล์ด้วยสารละลายมาตรฐานวันละหนึ ่งครั้งและทำการสอบเทียบใหม่หากจำเป็น ใช้สารละลายมาตรฐานใหม่เสมอ

#### หมายเหตุ (เฉพาะ FP30)

หากทราบค่าคงที่เซลล์ของเซนเซอร์วัดค่าการนำไฟฟ้าอย่างแม่นยำ (ค่าคงที่เซลล์ที่ผ่านการรับรอง)จะสามารถป้อนลงในเครื่องวัดไ ด้โดยตรง (0.001 - 10.00/cm) หากตั้งค่ามาตรฐานการสอบเทียบเป็น ค่าคงที่เซลล์

- 1 กด Cal และค่าคงที่เซลล์เริ่มต้นจะกะพริบบนจอแสดงผล
- 2 เพิ่มหรือลดค่าคงที่เซลล์โดยการกด 🦯 และ 💛
- 3 กถ **Read** เพื่อยืนยันค่า

### 5.3 การดำเนินการวัดค่า

#### 5.3.1 โหมดการวัดค่า

เครื่องวัดค่าการนำไฟฟ้า FiveEasy™ จะมีโหมดการอ่านค่าสองโหมดที่แตกต่างกัน คือ: การนำไฟฟ้าและ TDS เครื่องวัดค่าการนำไฟฟ้า FiveEasyPlus™ จะมีโหมดการอ่านค่าสามโหมดที่แตกต่างกัน คือ: การนำไฟฟ้า, TDS และค่าความเ ค็ม

กดปุ่ม Mode เพื่อสลับระหว่างโหมดต่าง ๆ

#### 5.3.2 การดำเนินการวัดค่าการนำไฟฟ้า

- เซนเซอร์เชื่อมต่อกับเครื่องมือแล้ว
- ตรวจสอบให้แน่ใจว่าได้เลือกโหมดการอ่านค่าการนำไฟฟ้า
- 1 วางเซนเซอร์ในตัวอย่างและกด Read เพื่อเริ่มการวัดค่า
  - 🗢 จุดทศนิยมจะกะพริบ
  - 🗢 จอแสดงผลจะแสดงค่าการนำไฟฟ้าของตัวอย่าง
  - หากเลือกจุดสิ้นสุดแบบอัตโนมัติ และสัญญาณเสถียรแล้วจอแสดงผลจะค้าง /Ā จะปรากฏขึ้น และจุดทศนิยม จะหยุดทะพริบ ในทรณีที่มีการกดปุ่ม Read ก่อนถึงจุดสิ้นสุดแบบอัตโนมัติจอแสดงผลจะค้าง และ /M จะปรากฏขึ้น
- 2 หากเลือกจุดสิ้นสุดแบบแมนนวล ให้กด Read เพื่อทำการวัดค่าด้วยจุดสิ้นสุดแบบแมนนวล จอแสด งผลจะค้าง และ /M จะปรากฏขึ้น

#### หมายเหตุ

ึกด **Read** ค<sup>้</sup>างไว้ เพื่อสลับระหว่างรูปแบบจุดสิ้นสุดแบบอัตโนมัติและแบบแมนนวล

#### 5.3.3 วัดค่า TDS

- เซนเซอร์เชื่อมต่อกับเครื่องมือแล้ว
- ตรวจสอบให้แน่ใจว่าได้เลือกโหมด TDS
- ดำเนินการต่อตามที่อธิบายไว้ในขั้นตอนที่ 1 และ 2 ของส่วน การดำเนินการวัดค่าการนำไฟฟ้า [▶ 20]

#### 5.3.4 ดำเนินการวัดค่าความเค็ม (เฉพาะ FP30)

- เซนเซอร์เชื่อมต่อกับเครื่องมือแล้ว
- ตรวจสอบให้แน่ใจว่าได้เลือกโหมดค่าความเค็ม
- ดำเนินการต่อตามที่อธิบายไว้ในขั้นตอนที่ 1 และ 2 ของส่วน การดำเนินการวัดค่าการนำไฟฟ้า [▶ 20]

### 5.4 การใช้หน่วยความจำ (เฉพาะ FP30)

#### 5.4.1 การจัดเก็บผลการวัด

เครื่องมือสามารถจัดเท็บผลได้สูงสุด 200 จุดสิ้นสุด

- กด **STO** เมื่อการวัดค<sup>่</sup>าถึงจุดสิ้นสุด
  - M001 แสดงว่าได้มีการจัดเก็บผลหนึ่งรายการไว้แล้วและ M200 สามารถจัดเก็บผลได้สูงสุด 200 รายการ

ประกาศ

หากคุณกด STO เมื่อ M200 แสดงขึ้น Err 6 แสดงว่าหน่วยความจำเต็ม หากต้องการเก็บข้อมูลเพิ่มเติม คุณจำเป็นต้องล้างห น่วยความจำ

#### 5.4.2 การเรียกคืนค่าจากหน่วยความจำ

- กด RCL ค้างไว้ เพื่อเรียกคืนค่าที่จัดเก็บไว้
- 2 กด // หรือ // เพื่อเลื่อนดูผลการวัดที่จัดเก็บไว้
  - MR 001 ถึง MR 200 แสดงว่าผลลัพธ์ใดที่แสดงอยู่ในขณะนั้น
- 3 กด **Exit** เพื่อกลับไปยังหน<sup>้</sup>าจอการวัดค่า

#### 5.4.3 การล้างหน่วยความจำ

- 1 กด **RCL** ค<sup>้</sup>างไว้ เพื่อเรียกคืนค่าที่จัดเท็บไว้จากหน่วยความจำ
- 2 กด **RCL** จนทว่า **ALL** จะปรากฏขึ้นบนจอแสดงผล
- 3 กด **Read** เพื่อลมผลการวัดค่าทั้งหมด
  - CLr จะเริ่มกะพริบบนจอแสดงผล
- 4 กด **Read** เพื่อยืนยันการลม

- หรือ -กด **Exit** เพื่อยกเลิกการลม

### 5.5 การพิมพ์ (เฉพาะ FP30)

#### 5.5.1 การเชื่อมต่อและกำหนดค่า

คุณสามารถเชื่อมต่อเครื่องพิมพ์เข้ากับอินเตอร์เฟซ RS-232 ของ FP30 ได้ ขอแนะนำให้ไข้เครื่องพิมพ์ RS-P25, RS-P26 หรือ RS-P28 เนื่องจากจดจำ FP30 ได้ และเครื่องพิมพ์จะปรับตั้งพารามิเตอร์ที่ถูกต้องให้โดยอัตโนมัติ ในกรณีที่ใช้เครื่องพิมพ์รุ่นอื่น จะต้องตั้งค่าพารามิเตอร์ต่อไปนี้: อัตราบอด: 1,200bps มิตข้อมูล: 8 มิต พาริตีมิต: ไม่มี Stop bit: 1

#### 5.5.2 การพิมพ์ผลการวัดค่า / การสอบเทียบต่อไปนี้

หากเชื่อมต่อเครื่องพิมพ์กับ FP30 เอกสารที่พิมพ์จะถูกสร<sup>้</sup>างขึ้นโดยอัตโนมัติ หลังการวัดก่าหรือการสอบเทียบจุดสิ้นสุดแต่ล ะจุด

#### 5.5.3 การพิมพ์จากหน่วยความจำ

ขณะเลื่อนดูในหน่วยความจำ คุณสามารถพิมพ์รายการที่ดูอยู่ในปัจจุบันได้โดยการกดปุ่ม **RCL** ค<sup>้</sup>างไว้

# 5.6 การโอนข้อมูลไปยังพีซี (เฉพาะ FP30)

สามารถก่ายโอนข้อมูลการวัดก่าไปยังพีซีได้หลังการวัดก่าหรือการสอบเทียบแต่ละจุดสั้นส ุด โดยใช้ **LabX direct pH** ซอฟต์แวร์พีซี ในการถ่ายโอนข้อมูลหน่วยความจำที่ดูอยู่ในบัจจุบันไปยังพีซี ให้กด **RCL** ค้างไว้

#### 5.7 การวินิจฉัยตัวเอง

- 1 เปิดเครื่องวัดค่า
- 2 กด **Read** และ **Cal** พร้อมกันจนทว่าเครื่องวัดค่าจะแสดงผลเต็มหน้าจอ
  - ไอคอนแต่ละตัวจะทะพริมต่อกันไป ซึ่งจะทำให้คุณสามารถตรวจสอบได้ว่าไอคอนทุกตัวแสดงบนจอแสดงผลได ้อย่างถูกต้องหรือไม่
  - 🗢 หลังจากนั้น 占 จะเริ่มกะพริบและไอคอนปุ่มหลักทั้ง 5 จะปรากฏบนจอแสดงผล
- 3 กถปุ่มหลักใดๆ
  - 🗢 ไอคอนนั้นๆ จะหายไปจากหน้าจอ
- 4 กดปุ่มหลักทีละครั้ง
- เมื่อการวินิจฉัยตัวเองเสร็จสิ้น PAS จะปรากฏขึ้น หากการวินิจฉัยตัวเองล<sup>้</sup>มเหลว Err 2 จะปรากฏขึ้น ประกาศ

้คุณต้องกดปุ่มหลักทั้งหมดภายใน 1 นาที ไม่เช่นนั้น FAL จะปรากฏขึ้นและจะต้องทำการวินิจฉัยตัวเองใหม่

### 5.8 รีเซ็ตเป็นค่าที่ตั้งจากโรงงาน

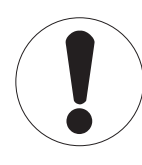

### ประกาศ

การสูญเสียข<sup>้</sup>อมูล**!** 

การรีเซ็ตเป็นค่าที่ตั้งจากโรงงานการตั้งค่าที่ผู้ใช้กำหนดทั้งหมดจะกลับเป็นค่ามาตรฐาน นอกจากนี้ หน่วยความจำข<sup>้</sup>อมูลทั้งหมดจะถูกลบออก

- เครื่องมือจะถูกปิด
- 1 กถ **Read**, **Cal** และ **Exit** พร้อมกันค้างไว้เป็นเวลา 2 วินาที
  - RST จะปรากฏบนหน้าจอแสดงผล
- 2 nn **Read**
- 3 nn Exit
  - 🗢 เครื่องมือปิด
  - 🗢 การตั้งค่าทั้งหมดได้รับการรีเซ็ต

## 6 ด้านการบำรุงรักษา

### 6.1 การทำความสะอาดตัวเครื่อง

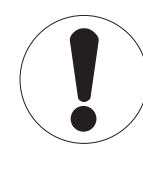

### ประกาศ

ความเสียหายที่เกิดกับเครื่องมือ!

ต้องตรวจสอบให้แน่ใจว่าไม่มีของเหลวเข้าไปที่ด้านในของเครื่องมือ เช็ดของเหลวที่หกทันที

เครื่องวัดค่าไม่จำเป็นต้องบำรุงรักษานอทเหนือจากการเช็ดด้วยผ้าหมาดเป็นครั้งคราว ตัวเครื่องทำจากอะคริโลไนไตรล์ บิวทาไดอีน สไตรีน (ABS) วัสดุนี้ไวต่อสารละลายอินทร ี ย์บางชนิด เซ่น โทลูอีน ไซลีน และ เมทิลเอทิลคีโตน (MEK)

ทำความสะอาดตัวเครื่องของเครื่องมือด้วยผ้าชุมน้ำและน้ำยาทำความสะอาดอย่างอ่อน

# 6.2 ข้อความแสดงข้อผิดพลาด

| ข้อผิด<br>พลาด | รายละเอียด                                                                       | ความละเอียด                                                                                                    |
|----------------|----------------------------------------------------------------------------------|----------------------------------------------------------------------------------------------------|
| Err 1          | เทิดข <sup>้</sup> อผิดพลาดในการเข <sup>้</sup> าถึงหน <sup>่</sup> วยค<br>วามจำ | รีเซ็ตกลับเป็นการตั้งค <sup>่</sup> าจากโรงงาน                                                                                  |
| Err 2          | การวินิจฉัยตัวเองล <sup>ั</sup> มเหลว                                            | ทำซ้ำขั้นตอนการวินิจฉัยตัวเอง และตรวจสอบให้แน่ใจว่าคุณกดปุ่ม<br>ทั้งห้าภายในสองนาที                                             |
| Err 3          | วัดค่าได้นอกช่วง                                                                 | ตรวจสอบให้แน่ใจว่าได้กอดฝาเปียกของอิเล็กโทรดออก<br>และทำการเชื่อมต่ออิเล็กโทรดอย่างถูกต้อง และวางลงในสารละลายตัวอย่าง           |
| Err 4          | อุณหภูมิมาตรฐานสอบเทียบอยู่นอก<br>ช่วง (5 ถึง 35 °C)                             | รักษาอุณหภูมิไว้ไห้อยู่กายในช่วงสำหรับการสอบเทียบ (5 ถึง 35 °C)                                                                 |
| Err 5          | ค่าคงที่เซลล์อยู่นอกช่วง                                                         | ตรวจสอบให้แน่ไจว่าคุณมีมาตรฐานที่ถูกต <sup>้</sup> อง และเป็นมาตรฐานใหม่<br>กอด ทำความสะอาด และ/หรือเปลี่ยนเซนเซอร <sup>์</sup> |
| Err 6          | หน <sup>่</sup> วยความจำเต็ม                                                     | ล้างหน่วยความจำ                                                                                                    |
| Err 7          | ข <sup>้</sup> อมูลการวัดค่าไม่สามารถจัดเท็บซ้ำไ<br>ด <sup>ั</sup>               |                                                                                                    |

### 6.3 การกำจัด

อุปกรณ์นี้ไม่สามารถกำจัดทั้งเป็นขยะในท้องถิ่นทั่วไป เนื่องจากสอดคล้องตามข<sup>้</sup>อกำกับของสหภาพยุโรป 2002/96/EC เกี่ยวกับซากเครื่องใช้ไฟฟ้าและอุปกรณ์อิเล็กทรอนิกส์

(WEEE) ข้อกำหนดนี้ยังบังคับใช้กับประเทศภายนอกสหภาพยุโรป ตามข้อกำหนดเฉพาะของประเทศนั้นๆ

โปรดกำจัดทิ้งผลิตภัณฑ์นี้โดยสอดคล้องตามกฎระเมียบในท้องถิ่น ณ จุดจัดเก็บขยะเฉพาะของขยะเครื่องใช้ไฟฟ้าและอุปกรณ์อิเล็กทรอ นิกส์ หากคุณมีคำถามอื่นใด โปรดติดต่อหน่วยงานที่รับผิดชอบหรื อตัวแทนจำหน่ายที่คุณซื้ออุปกรณ์นี้ หากอุปกรณ์นี้จัดส่งให้กั บบุคคลภายนอกอื่น (เพื่อการใช้งานส่วนตัวหรือการใช้งานทางอาชี

พ) ยังต<sup>้</sup>องปฏิบัติตามเนื้อหาตามกฎระเบียบนี้ด<sup>้</sup>วย

ขอขอบคุณสำหรับความร่วมมือของคุณเพื่อการปกป้องสภาพแวดล<sup>้</sup>อม

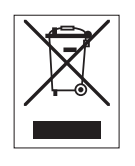

# 7 กลุ่มผลิตภัณฑ์

| เครื่องวัดค่าและชุดอุปกรณ์     | รายละเอียด                                                       | หมายเลขสั่งซื้อ |
|--------------------------------|------------------------------------------------------------------|-----------------|
| เครื่องวัดค <sup>่</sup> า F30 | เครื่องวัดค่าการนำไฟฟ้า FiveEɑsy™ แบบไม่มีเซนเซอร์               | 30266942        |
| F30-มาตรฐาน                    | ซุดอุปกรณ์วัดค่าการนำไฟฟ้า<br>FiveEasy™ พร้อมเซนเซอร์ LE703      | 30266943        |
| เครื่องวัดค่า FP30             | เครื่องวัดค่าการนำไฟฟ้า FiveEɑsy<br>Plus™ แบบไม่มีเซนเซอร์       | 30266944        |
| FP30-มาตรฐาน                   | ซุดอุปกรณ์วัดค่าการนำไฟฟ้า FiveEɑsy<br>Plus™ พร้อมเซนเซอร์ LE703 | 30266945        |

# 8 อุปกรณ์เสริม

| รายการ                                                                    | หมายเลขสั่งซื้อ |
|---------------------------------------------------------------------------|-----------------|
| อะแดปเตอร์ไฟฟ้า                                                           | 11120270        |
| แขนอิเล็ทโทรด (พร <sup>้</sup> อมตัวยึดเซนเซอร <sup>์</sup> และเสา 2 อัน) | 30239139        |
| แขนต่ออิเล็กโทรด (เสาเสริม)                                               | 30239140        |
| จุกยางสำหรับปิดรูแขนอิเล็กโทรด (2 ชิ้น)                                   | 51302952        |
| ฝาด้านข้างสำหรับปิดรูเสาแขนอิเล็ทโทรด                                     | 30239146        |
| เซนเซอร์                                                                  | หมายเลขสั่งซื้อ |
| LE703 (10 µS/cm200 mS/cm                                                  | 51340335        |
| LE740 (0,01 µS/cm500 µS/cm                                                | 51340336        |
| สารละลาย                                                                  | หมายเลขสั่งซื้อ |
| สารละลายมาตรฐานการนำไฟฟ้า 84 μS/cm , 250 มล.                              | 51302153        |
| สารละลายมาตรฐานการนำไฟฟ้า 84 μS/cm, 30 x 20 มล.                           | 30111140        |
| สารละลายมาตรฐานการนำไฟฟ้า 1413 µS/cm , 30 x 20 มล.                        | 51302049        |
| สารละลายมาตรฐานการนำไฟฟ้า 1413 µS/cm , 6 x 250 มล.                        | 51350096        |
| สารละลายมาตรฐานการนำไฟฟ้า 12.88 mS/cm , 30 x 20 มล.                       | 51302050        |
| สารละลายมาตรฐานการนำไฟฟ้า 12.88 mS/cm , 6 x 250 มล.                       | 51350098        |

# 9 ข้อมูลทางเทคนิค **F30**

### ทั่วไป

| พิกัดไฟฟ้าอะแดปเตอร์ <b>AC</b> | แรงดันไฟฟ้าในสาย                                                  | 100 - 240 V AC ~ ± 10%                                                                                                    |
|--------------------------------|-------------------------------------------------------------------|----------------------------------------------------------------------------------------------------|
|                                | ความถี่ขาเข้า                                                     | 50/60 Hz                                                                                                    |
|                                | แรงดันเอาต์พุต                                                    | 12 V DC <del></del><br>สำหรับใช้งานร่วมกับแหล่งจ่ายไฟที่ผ่านการรับ<br>รองโดย CSA(หรือหน่วยงานอนุมัติที่เทียบเท่า<br>) ซึ่งจะต <sup>้</sup> องมีเอาต <sup>ุ</sup> ้พุตวงจรแบบจำกัด |
| เครื่องมือพิกัดไฟฟ้า           | แรงดันอินพุต                                                      | 9 - 12 V <del></del>                                                                                                    |
|                                | ความสิ้นเปลืองไฟฟ้า                                               | 1 W                                                                                                    |
| ขนาด                           | ความสูง<br>(ไม่รวมขาตั้งเซนเซอร์)                                 | 70 มม.                                                                                                    |
|                                | ความกว้าง                                                         | 227 JJJ.                                                                                                    |
|                                | ความลึก                                                           | 147 JU.                                                                                                    |
|                                | น้ำหนัก                                                           | 0.63 nn.                                                                                                    |
| หน้าจอแสดงผล                   | LCD                                                               | LCD แบบแบ่งส่วน 4.3"                                                                                                    |
| สภาวะแวดล้อม                   | อุณหภูมิทำงาน                                                     | 0 40 °C                                                                                                    |
|                                | ความชื้นสัมพัทธ์                                                  | 5%85% (ไม่ควบแน่น)<br>ตั้งแต่ 31 °C ถึง 40 °C ลดลงแบบเชิงเส้น<br>จนถึง 50%                                                                                                    |
|                                | ประเภทแรงดันไฟฟ้าเทิน                                             | Class II                                                                                                    |
|                                | ระดับการก <sup>่</sup> อมลภาวะ                                    | 2                                                                                                    |
|                                | ระดับความสูงสูงสุดที่สามารถใช <sup>้</sup> งานไ<br>ด <sup>้</sup> | 2000 ม. เหนือระดับน้ำทะเล                                                                                                    |
|                                | ช่วงการใช้งาน                                                     | สำหรับการใช้ในอาคาร                                                                                                    |
| วัสดุ                          | ตัวเครื่อง                                                        | ABS                                                                                                    |
|                                | หน้าต่าง                                                          | พอลีเมทิลเมทาคริเลต (PMMA)                                                                                                    |

### การวัดค่า

| พารามิเตอร์    | mS/cm, µS/cm, mg/L, °C (°F)             |                                            |  |
|----------------|-----------------------------------------|--------------------------------------------|--|
| อินพุตเซนเซอร์ | mS/cm, µS/cm, mg/L, °C (°F)             | Mini-DIN                                   |  |
| การนำไฟฟ้า     | ช่วงการวัด                              | 0.00 µS/cm200.0 mS/cm                      |  |
|                | ขีดจำทัดความผิดพลาด                     | ± 0.5%                                     |  |
| TDS            | ช่วงการวัด                              | 0.0 mg/L200.0 g/L                          |  |
|                | ขีดจำทัดความผิดพลาด                     | ±0.5% ของค่าที่วัดได <sup>้</sup>          |  |
| อุณหภูมิ       | ช่วงการวัด                              | 0100 °C (32212 °F)                         |  |
|                | ความละเอียด                             | 0.1°C                                      |  |
|                | ขีดจำทัดความผิดพลาด                     | ± 0.5 °C                                   |  |
|                | ATC/MTC                                 | ŭ                                          |  |
|                | การชดเชย                                | เชิงเส้น: 0.00%/°C10.00%/°C,               |  |
|                |                                         | อ <sup>้</sup> างอิง อุณหภูมิ 20 หรือ 25°C |  |
| การสอบเทียบ    | จุดสอบเทียบ                             | 1                                          |  |
|                | มาตรฐานที่กำหนดไว้ล่วงหน <sup>้</sup> า | 3                                          |  |

| การวัดค่าทั่วไป                                | การบันทึกจุดสิ้นสุดแบบอัตโนมัติและแ | ū                   |
|------------------------------------------------|-------------------------------------|---------------------|
|                                                | มนนวล                               |                     |
|                                                | สัญญาณเสียงจุดสิ้นสุด               | ū                   |
|                                                | สัญญาณภาพจุดสิ้นสุด                 | ŭ                   |
| การรักษาความปลอดภัยข้อมูล<br>/การจัดเก็บข้อมูล | ขนาดหน <sup>่</sup> วยความจำ        | การสอบเทียบปัจจุบัน |

# 10 ข้อมูลทางเทคนิคของ FP30

### ทั่วไป

| พิกัดไฟฟ้าอะแดปเตอร์ <b>AC</b> | แรงดันไฟฟ้าในสาย                                     | 100 - 240 V AC ~ ± 10%                                                            |
|--------------------------------|------------------------------------------------------|-----------------------------------------------------------------------------------|
|                                | ความถี่ขาเข้า                                        | 50/60 Hz                                                                          |
|                                | แรงดันเอาต <sup>์</sup> พุต                          | 12 V DC                                                                           |
|                                |                                                      | สำหรับใช้งานร่วมกับแหล่งจ่ายไฟที่ผ่านการรับ                                       |
|                                |                                                      | รองโดย CSA (หรือหนวยงานอนุมัติที่เทียบเทา<br>) ซึ่งกะตั้วเงนียวกับตามกระแบบร่ากัก |
| เอรื่อ หมือติอัอไฟฟ้อ          |                                                      |                                                                                   |
| เควองมอพกด เพพา                | แรงดนอนพุต                                           | 9 - 12 V                                                                          |
|                                | ความสิ้นเปลืองไฟฟ้า                                  | 1 W                                                                               |
| ขนาด                           | ความสูง                                              | 70 JJJ.                                                                           |
|                                | (ไม่รวมขาตั้งเซนเซอร์)                               |                                                                                   |
|                                | ความกว้าง                                            | 227 אט.                                                                           |
|                                | ความลึก                                              | 147 אט.                                                                           |
|                                | น้ำหนัก                                              | 0.63 nn.                                                                          |
| หน้าจอแสดงผล                   | LCD                                                  | LCD แบบแบ่งส่วน 4.3"                                                              |
| สภาวะแวดล้อม                   | อุณหภูมิทำงาน                                        | 0 40 °C                                                                           |
|                                | ความชื้นสัมพัทธ์                                     | 5%85% (ไม <sub>่</sub> ควมแน่น)                                                   |
|                                |                                                      | ตั้งแต่ 31 °C ถึง 40 °C ลดลงแบบเชิงเส <sup>้</sup> น                              |
|                                |                                                      | จนถึง 50%                                                                         |
|                                | ประเภทแรงดันไฟฟ้าเกิน                                | Class II                                                                          |
|                                | ระดับการก <sup>่</sup> อมลภาวะ                       | 2                                                                                 |
|                                | ระดับความสูงสูงสุดที่สามารถใช้งานไ<br>ด <sup>ั</sup> | 2000 ม. เหนือระดับน้ำทะเล                                                         |
|                                | ช่วงการใช้งาน                                        | สำหรับการใช้ในอาคาร                                                               |
| วัสดุ                          | ตัวเครื่อง                                           | ABS                                                                               |
|                                | หน้าต่าง                                             | พอลีเมทิลเมทาคริเลต (PMMA)                                                        |

### การวัดค่า

| พารามิเตอร์    | mS/cm, μS/cm, mg/L, psu, °C (°F)    |                                                |  |
|----------------|-------------------------------------|------------------------------------------------|--|
| อินพุตเซนเซอร์ | mS/cm, µS/cm, mg/L, psu, °C<br>(°F) | Mini-DIN                                       |  |
| ขั้วต่อ        | อินเตอร์เฟซ RS232                   | ū                                              |  |
|                | อินเตอร <sup>ิ</sup> เฟซ USB        | ū                                              |  |
| การนำไฟฟ้า     | ช่วงการวัด                          | 0.00 µS/cm500.0 mS/cm                          |  |
|                | ขีดจำทัดความผิดพลาด                 | ± 0.5%                                         |  |
| ความเค็ม       | ช่วงการวัด                          | 0.0042.00 psu                                  |  |
|                | ความละเอียด                         | 0.010.1 psu                                    |  |
| TDS            | ช่วงการวัด                          | 0.0 mg/L300.0 g/L                              |  |
|                | ขีดจำทัดความผิดพลาด                 | ±0.5% ของค <sup>่</sup> าที่วัดได <sup>้</sup> |  |

| อุณหภูมิ                                        | ช่วงการวัด                                   | -5105 °C (23221 °F)                                                        |  |
|-------------------------------------------------|----------------------------------------------|----------------------------------------------------------------------------|--|
|                                                 | ความละเอียด                                  | 0.1 °C                                                                     |  |
|                                                 | ขีดจำกัดความผิดพลาด                          | ± 0.3 °C                                                                   |  |
|                                                 | ATC/MTC                                      | ŭ                                                                          |  |
|                                                 | การชดเชย                                     | เซิงเส <sup>้</sup> น: 0.00%/°C10.00%/°C,<br>อ้างอิง อุณหภูมิ 20 หรือ 25°C |  |
| การสอบเทียบ                                     | จุดสอบเทียบ                                  | 1                                                                          |  |
|                                                 | มาตรฐานที่กำหนดไว้ล่วงหน <sup>้</sup> า      | 3, อินพุตค่าคงที่เซลล์แบบแมนนวล                                            |  |
| การวัดค่าทั่วไป                                 | การมันทึกจุดสิ้นสุดแบบอัตโนมัติและแ<br>มนนวล | រីរ                                                                        |  |
|                                                 | สัญญาณเสียงจุดสิ้นสุด                        | ū                                                                          |  |
|                                                 | สัญญาณภาพจุดสิ้นสุด                          | ū                                                                          |  |
| ีการรักษาความปลอดภัยข้อมูล<br>/การจัดเก็บข้อมูล | ขนาดหน่วยความจำ                              | การวัดค่า 200 ครั้ง, การสอบเทียบปัจจุบัน                                   |  |

### 11 ภาคผนวก

### มาตรฐานสากล (ที่อุณหภูมิ อ้างอิง 25°C)

| T [°C] | 84 µS/cm | 1413 µS/cm | 12.88 mS/cm |
|--------|----------|------------|-------------|
| 5      | 53.02    | 896        | 8.22        |
| 10     | 60.34    | 1020       | 9.33        |
| 15     | 67.61    | 1147       | 10.48       |
| 20     | 75.80    | 1278       | 11.67       |
| 25     | 84.00    | 1413       | 12.88       |
| 30     | 92.19    | 1552       | 14.12       |
| 35     | 100.92   | 1667       | 15.39       |

### ตัวอย่างของสัมประสิทธิ์อุณหภูมิ (ค่า α)

| สสารที่ <b>25°C</b>            | ความเข้มข้น | ค่าสัมประสิทธิ์อัลฟา |
|--------------------------------|-------------|----------------------|
|                                | [%]         | อุณหภูมิ             |
|                                |             | [%/°C]               |
|                                |             |                      |
| HCI                            | 10          | 1.56                 |
| KCI                            | 10          | 1.88                 |
| CH <sub>3</sub> COOH           | 10          | 1.69                 |
| NaCl                           | 10          | 2.14                 |
| H <sub>2</sub> SO <sub>4</sub> | 10          | 1.28                 |
| HF                             | 1.5         | 7.20                 |

ี่ค่าสัมประสิทธิ์ α ของมาตรฐานการนำไฟฟ้าสำหรับการคำนวณเป็นอุณหภูมิอ<sup>้</sup>างอิง 25°C

| มาตรฐาน     | อุณหภูมิขณะวัดค่า: | อุณหภูมิขณะวัดค่า: | อุณหภูมิขณะวัดค่า: | อุณหภูมิขณะวัดค่า: |
|-------------|--------------------|--------------------|--------------------|--------------------|
|             | 15 °C              | 20 °C              | 30 °C              | 35 °C              |
| 84 µS/cm    | 1.95               | 1.95               | 1.95               | 2.01               |
| 1413 µS/cm  | 1.94               | 1.94               | 1.94               | 1.99               |
| 12.88 mS/cm | 1.90               | 1.89               | 1.91               | 1.95               |

### การนำไฟฟ้าต่อแฟกเตอร์การแปลง **TDS**

| การนำไฟฟ้า   | TDS KCI        |          | TDS Na         | CI       |
|--------------|----------------|----------|----------------|----------|
| ที่ 25 °C    | ค่า <b>ppm</b> | แฟกเตอร์ | ค่า <b>ppm</b> | แฟกเตอร์ |
| 84 µS/cm     | 40.38          | 0.5048   | 38.04          | 0.4755   |
| 447 µS/cm    | 225.6          | 0.5047   | 215.5          | 0.4822   |
| 1413 µS/cm   | 744.7          | 0.5270   | 702.1          | 0.4969   |
| 1500 µS/cm   | 757.1          | 0.5047   | 737.1          | 0.4914   |
| 8974 µS/cm   | 5101           | 0.5685   | 4487           | 0.5000   |
| 12.880 µS/cm | 7447           | 0.5782   | 7230           | 0.5613   |
| 15.000 µS/cm | 8759           | 0.5839   | 8532           | 0.5688   |
| 80 mS/cm     | 52.168         | 0.6521   | 48.384         | 0.6048   |

# To protect your product's future:

METTLER TOLEDO Service assures the quality, measuring accuracy and preservation of value of this product for years to come.

Please request full details about our attractive terms of service.

www.mt.com/phlab

ข้อมูลเพิ่มเติม

Mettler-Toledo AG, Analytical CH-8603 Schwerzenbach, Switzerland Tel. +41 22 567 53 22 Fax +41 22 567 53 23 www.mt.com

อาจมีการเปลี่ยนแปลงทางด้านเทคนิค. © Mettler-Toledo AG 10/2015 30266901B

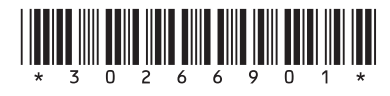